## <u>PC GUARD + 補足マニュアル</u>

このたびは本製品をご購入いただき、誠にありがとうございます。本紙は PC Guard のインストール方法を、オペレー ションシステム別に補足説明しています。ご使用の前に必ず本紙をお読み頂き、必要な項目をご参照ください。 尚、本件に関するご質問やご不明な点、ご要望等ございましたら、お気軽にご連絡ください。

BIOS

1. PC Guard PCI カードを PC 本体に装着します。装着する際は、スロットに PC Guard カード を完全に挿入してください。挿入が不完全な場合、正常に動作しないことがあります。

> Saming PC Guard III+は、PCI-X スロット等の 3.3V 専用スロットに装着することはできませ ん。誤って逆方向に装着しますと、PC Guard のみならず、システムが致命的なダメージを 受けることがありますので、絶対に行わないでください。

2. PC を起動し、BIOS 設定を行います。

"Rapid BIOS Boot" "Rapid Boot"

たとえば、Intel D865GBFLK では、"Advanced Option" の中に "Intel Rapid BIOS Boot" とい う項目があります。PC GuardIII+ を使用する場合、この項目を Disabled にします。

> "Rapid Boot"機能は、お使いのマザーボードによっては、「Fast Boot」等の異なる名称に なっていることがあります。見つからない場合は BIOS 設定を再度ご確認ください。 ただし、この項目が存在しないマザーボードもあります。設定項目が存在しないマザーボ ードを合は設定を変更する必要はありませんので、次に進んでください。

"Boot Device Priority" "Boot Priority" "Boot Devices" PC Guard BIOS ROM

一般的なマザーボードの場合、"Option ROM" もしくは" Network Boot" を一番上にしてく
 ださい。たとえば、Intel D865GBFLK では、"Boot Device Priority"において、起動デバイス1:
 を"Intel(R) Boot Agent Ve"にします。

BIOS PC

| BIOS          |  |
|---------------|--|
| BIOS PC Guard |  |

次のページに続きます。

前のページからの続きです。

Windows98/NT/2000/XP での ドライバーインストール手順

- 1. 製品添付の『SAMING Driver』CDを、PCのCD-ROMドライブにセットします。
- [マイコンピュータ] CD-ROM ドライブ [windows]の順で開き、"drvinst.exe"ファイルを ダブルクリックします。
- 3. インストール プログラムが起動します。プログラムの指示に従って、インストールを行っ てください。

Linux (Red Hat / Vine) での ドライバーインストール手順

- 1. 製品添付の『SAMING Driver』CDを、PCのCD-ROMドライブにセットします。
- CD-ROM をマウントし、参照可能な状態にします。 (例・CD-ROM ドライブが/dev/hdc にある場合)

# mount /dev/hdc /mnt/cdrom

 CD-ROM の中は、[ディストリビューション別ディレクトリ] [バージョン別ディレクトリ] という階層になっていますので、お使いのディストリビューション・バージョンに合わせ て選択してください。
 その後、インストールしたいディレクトリをパソコン内のハードディスクヘコピーします。
 (例) Red Hat Linux をご使用の場合 # cp -r /mnt/cdrom/RedhatLinux/RedhatX.X /home/RedhatX.X
 Vine Linux をご使用の場合

CD

dmesg

- # cp -r /mnt/cdrom/VineLinux/vinelinuxX.X.XX /home/vinelinuxX.X.XX
- コピー先のディレクトリに "install" というファイルがあります。
   このファイルを実行し、インストールは完了です。
  - (例) Red Hat Linuxをご使用の場合 #/bin/sh/home/RedhatX.X/install Red Hat Linux9

Vine Linux をご使用の場合 # /bin/sh /home/vinelinuxX.X/install

 Red Hat Linux 9 4で実行した "install" ファイルと同じディレクトリに、"wdisk"というファイルがありま

す。
同様にこれを実行し、インストールは完了です。

(例)

# /bin/sh /home/Redhat9.0/wdisk

本紙、及び本製品に関するお問い合わせ先

TEL:03-5767-8565 FAX:03-5753-4652 E-Mail: support@plathome.co.jp (お電話での受付時間:9:30~18:00 [ただし、土・日・祝祭日を除きます]) 〒143-0006 東京都大田区平和島 6-1-1 TRC-B棟 6F